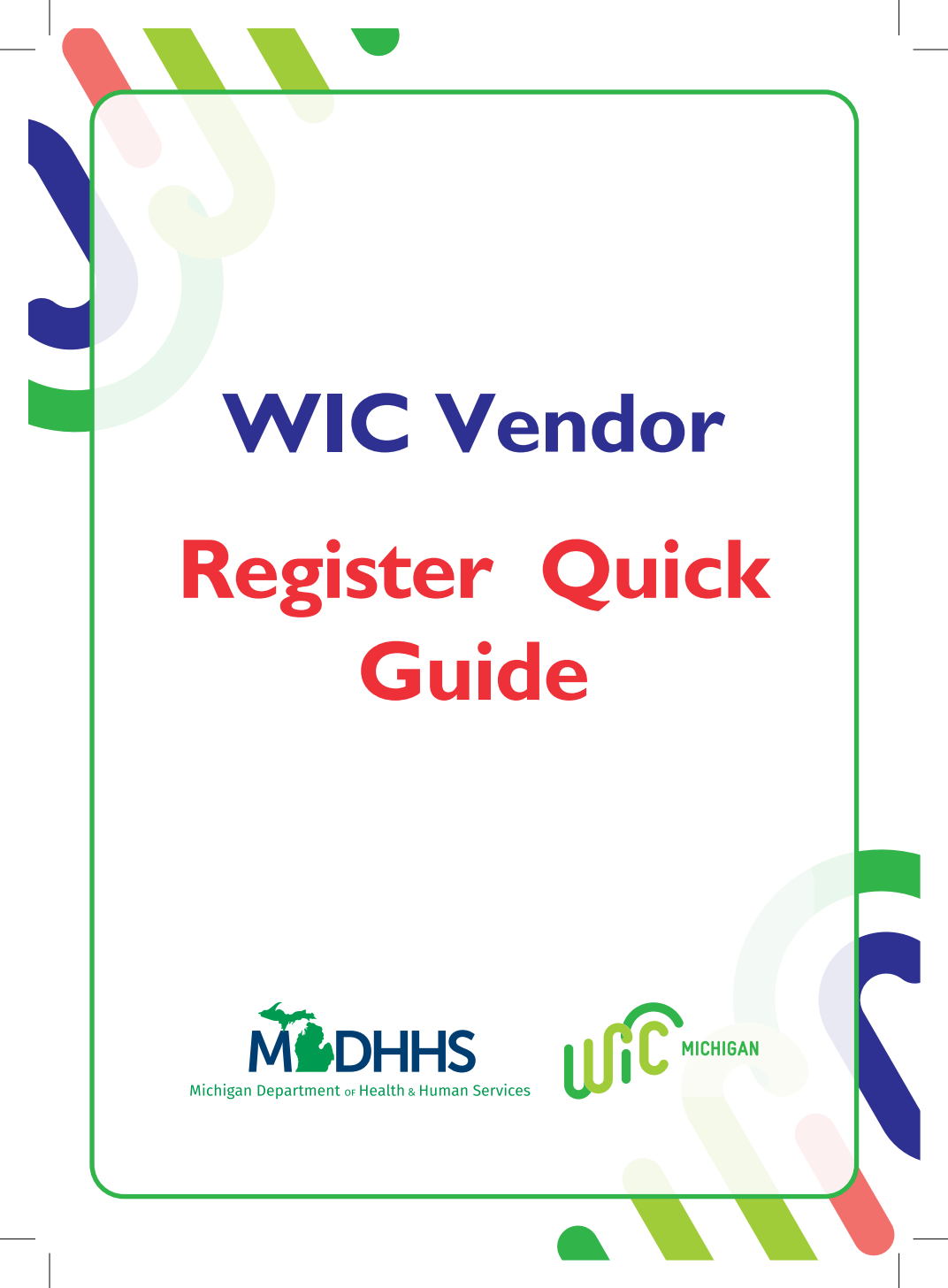

## Allowed to Process on WIC

- Manufacturer Coupons
- Buy One Get One Free (BOGO)
- Discount Specials
- Store Loyalty Programs
- Free Ounces by Manufacturer
- Volume Discounts
- All other incentives less than \$2 in value

## All WIC Exchanges:

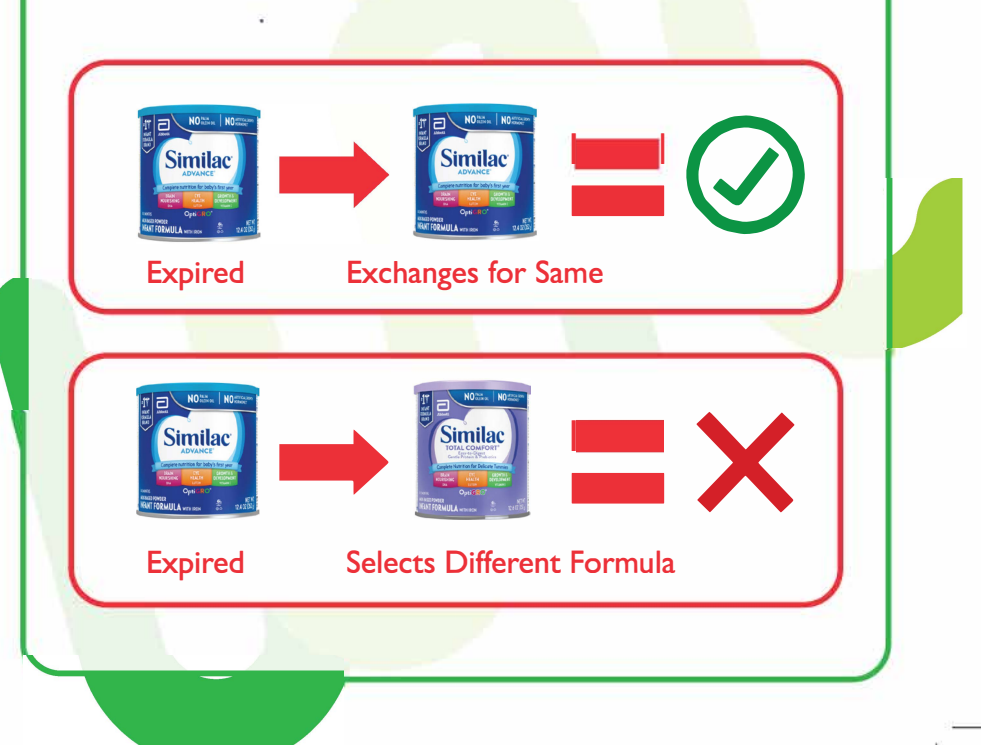

## Items Not Scanning

- Check client's benefit balance or WIC shopping list to ensure the client was prescribed the selected food.
- 2. Check to see if the card is visually damaged.
- 3. Use the **Michigan WIC Food Guide** to verify if the item is a currently authorized WIC product.
- 4. Use the Food Guide to check if the **size and brand** are approved.
- 5. Client may use the **WIC Connect Mobile App** to scan UPCs to confirm availability for purchase.

## Reminders

- The client must be in possession of the WIC Card at the time of the transaction.
- You may never ask a client for additional ID verification or their PIN number.
- The card number may only be keyed in if the magnetic strip is damaged and the card is not scanning.
- SNAP EBT and older WIC cards look very similar. Make sure client swipes the correct EBT card.

### Learn How To Process WIC

- Select WIC
- Customer swipes Michigan WIC EBT Card
- Customer enters **PIN** and presses **Enter**
- Scan items to be purchased
- Enter price total for fresh fruits and vegetables
- Enter any available coupons
- Customer approves transaction
- Give customer copy of the receipt to customer

\*NOTE: The above instructions are for stand-alone Point-of-Sale devices. FIS devices will prompt you to enter cost of fresh produce and then coupons. See FIS-published references for more detail. Integrated POS systems vary.

# **Split Tender**

Allows clients to split their Cash Value Benefits (CVBs) and pay for additional fruits and vegetables with a different form of tender.

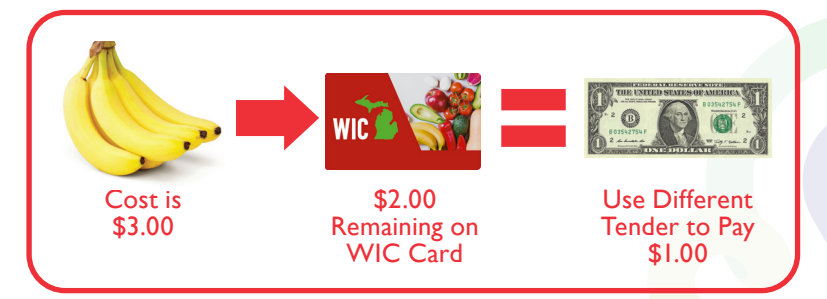

**Don't forget**, if your system is not recognizing a fresh produce item as WIC, you may use the general <u>PLU 44691</u> to enter the price and charge a customer's WIC balance for fresh fruits and vegetables ONLY!

## WIC Connect Mobile App

#### Features

- I. Monitor WIC benefits and view WIC shopping list
- 2. Scan UPCs to identify WIC approved items
- 3. Access WIC Resources, including the Food Guide
- 4. Look up contact information for local WIC clinics
- 5. Request appointments and receive reminders
- 6. Makes it easier to stay up to date with WIC news
- 7. Contact the Michigan WIC Program directly through the app with questions or concerns

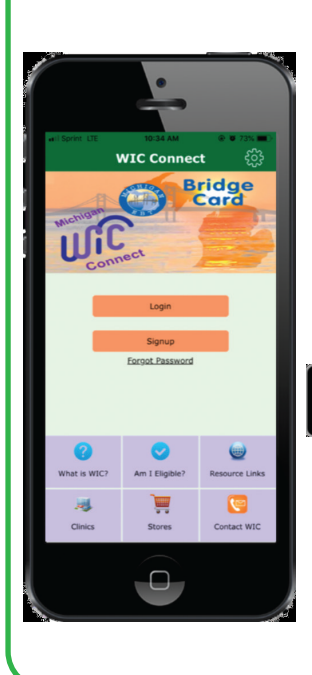

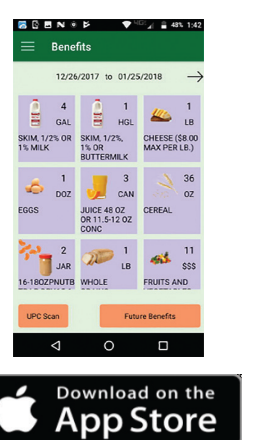

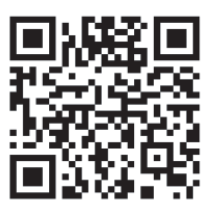

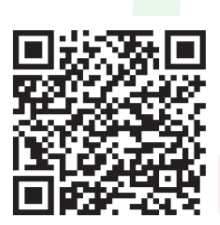

UPC Scan

Ø

3

02/17/201

0071210001484

GET IT ON Google Play

#### Resources

WIC Vendor Website

michigan.gov/wicvendor

**Vendor Relations Unit** 

Phone: 517-335-8937 Fax: 517-335-9514 Email: mdhhs-wicvendor@michigan.gov

#### WIC Client Helpline

I-800-942-1636; press #2

#### **FIS Merchant Help Desk**

I-888-529-1693; press #I, then #2

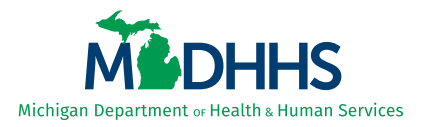

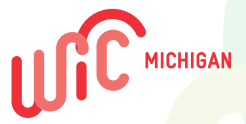

This institution is an equal opportunity provider. © 2022 All Rights reserved. Rev 8/22.